# Apple IDを確認する

## D7 Partner's Cafeの設定情報画面で、Apple IDを確認することができます。

DockからSafari(サファリ)のアイコンを クリックして起動

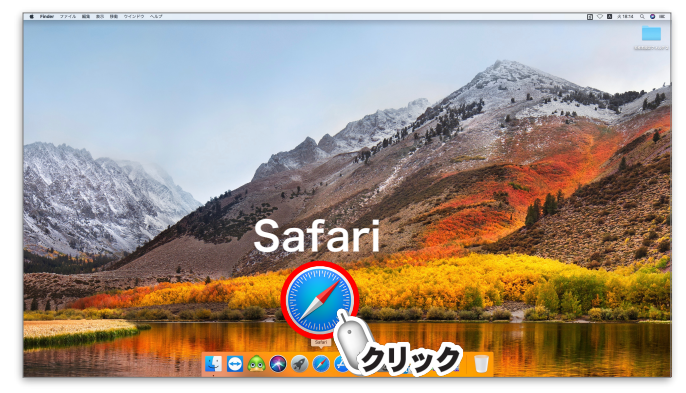

### 2 検索欄に[d7カフェ]と入力して検索

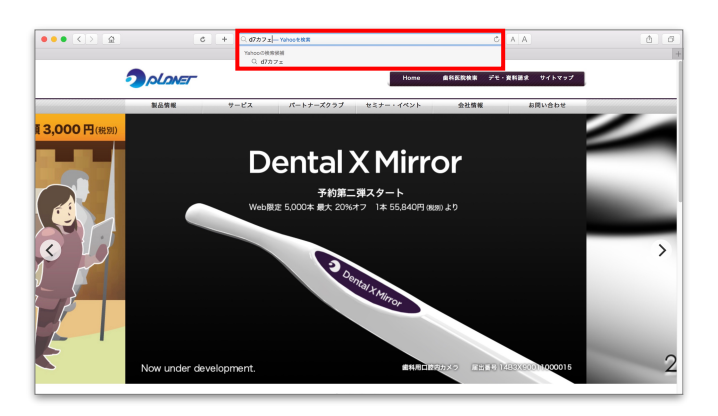

#### 3 D7 Partner's Cafeをクリック

**4** D7 Partner's Cafeへの**ログインID**と**パスワード**を 入力して、**ログイン**ボタンをクリック

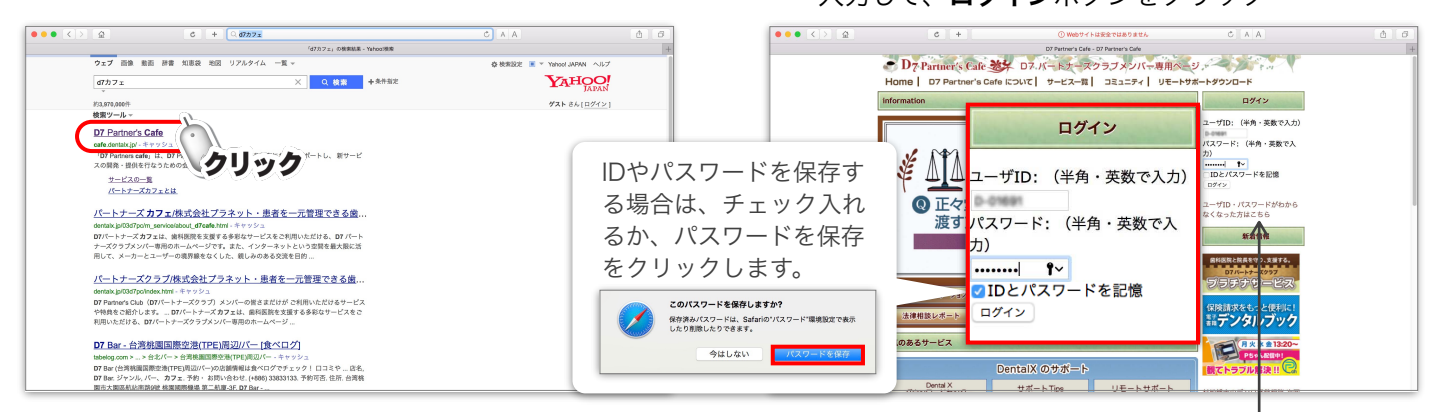

#### ログインIDとパスワードを忘れたらここをクリック

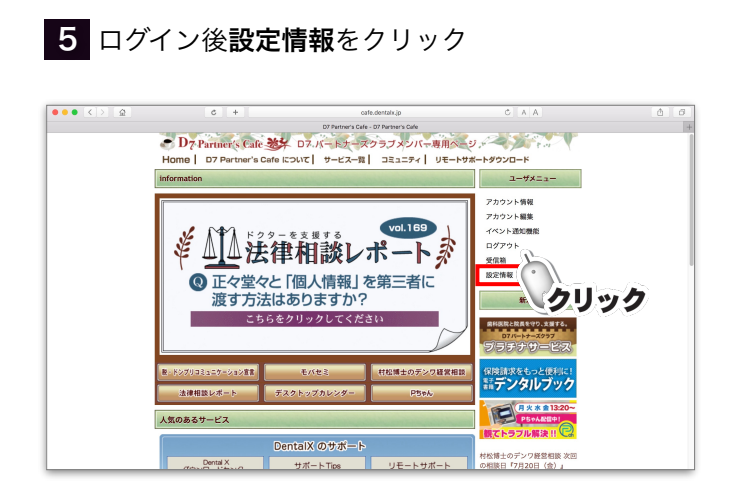

#### 6 画面を下にスクロールして**Apple ID**と**パスワード** を確認

| •••              | cafe.dentalx.jp<br>プラネットデンタルクリニック様の情報                                                                                                    |
|------------------|----------------------------------------------------------------------------------------------------|
| 1.ユーザー情報         |                                                                                                    |
| シリアル             | P In case of the second second s |
| 確認               | プラネットデンタルクリニック                                                                                                    |
| 5.Apple ID アカ    | ウント情報                                                                                                    |
| 「ユーザー名           | d016910/dxh.jp                                                                                                    |
| パスワード            | Ermi7070                                                                                                    |
| 6.認証コード          |                                                                                                    |
| <b>Dental</b> X用 |                                                                                                    |